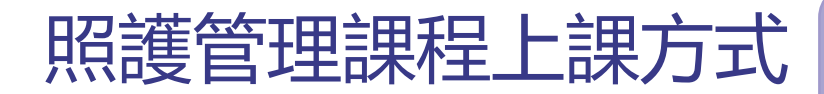

## 台北e大網址: <u>https://elearning.taipei/mpage/</u>

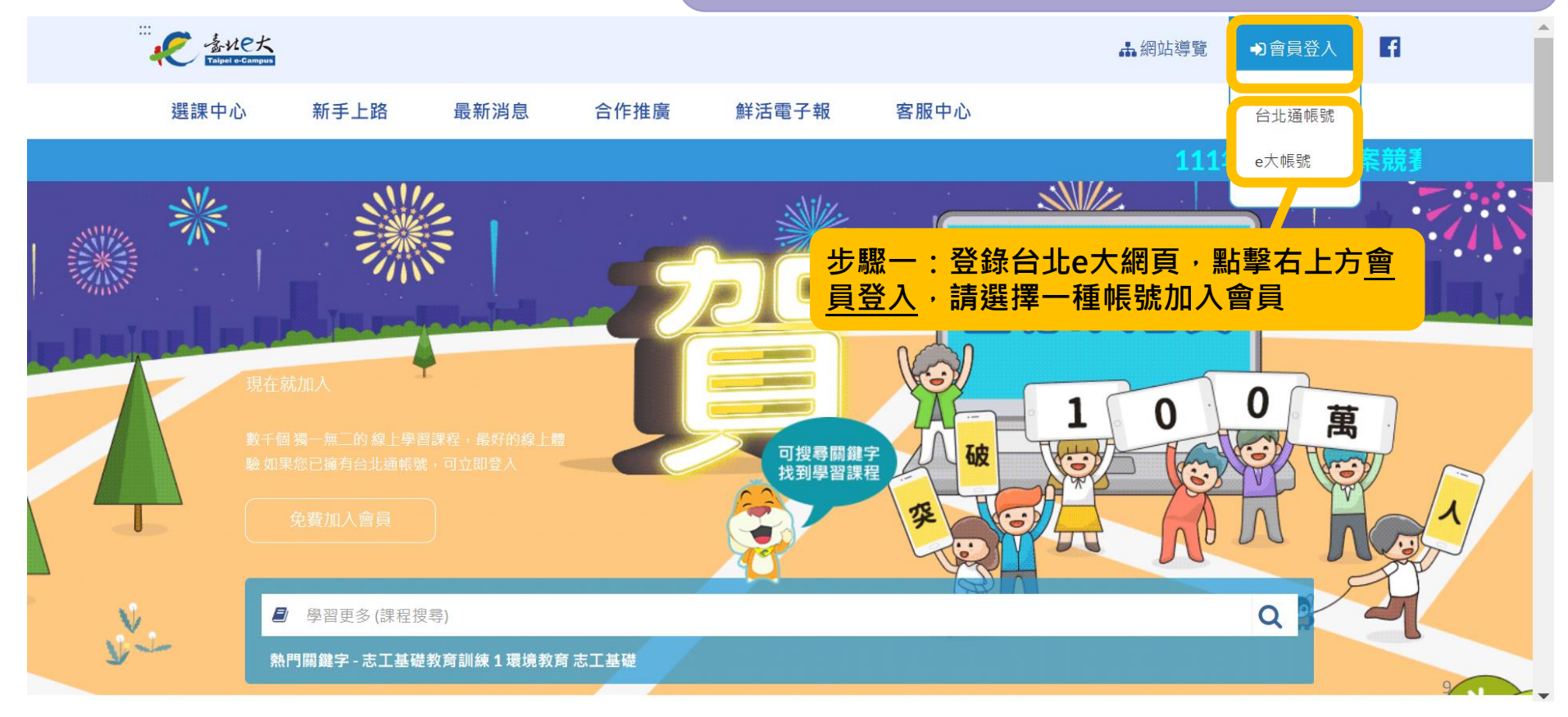

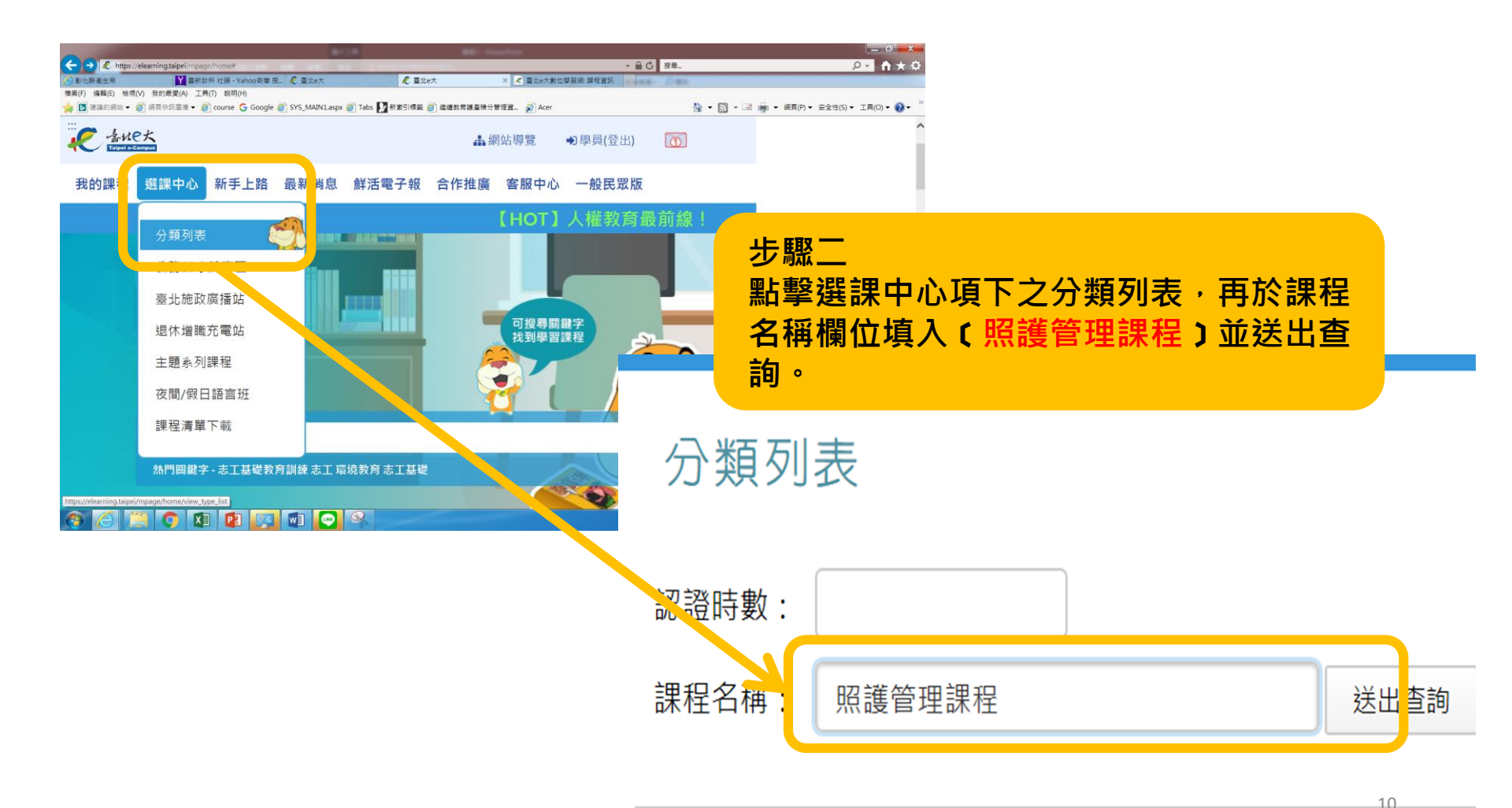

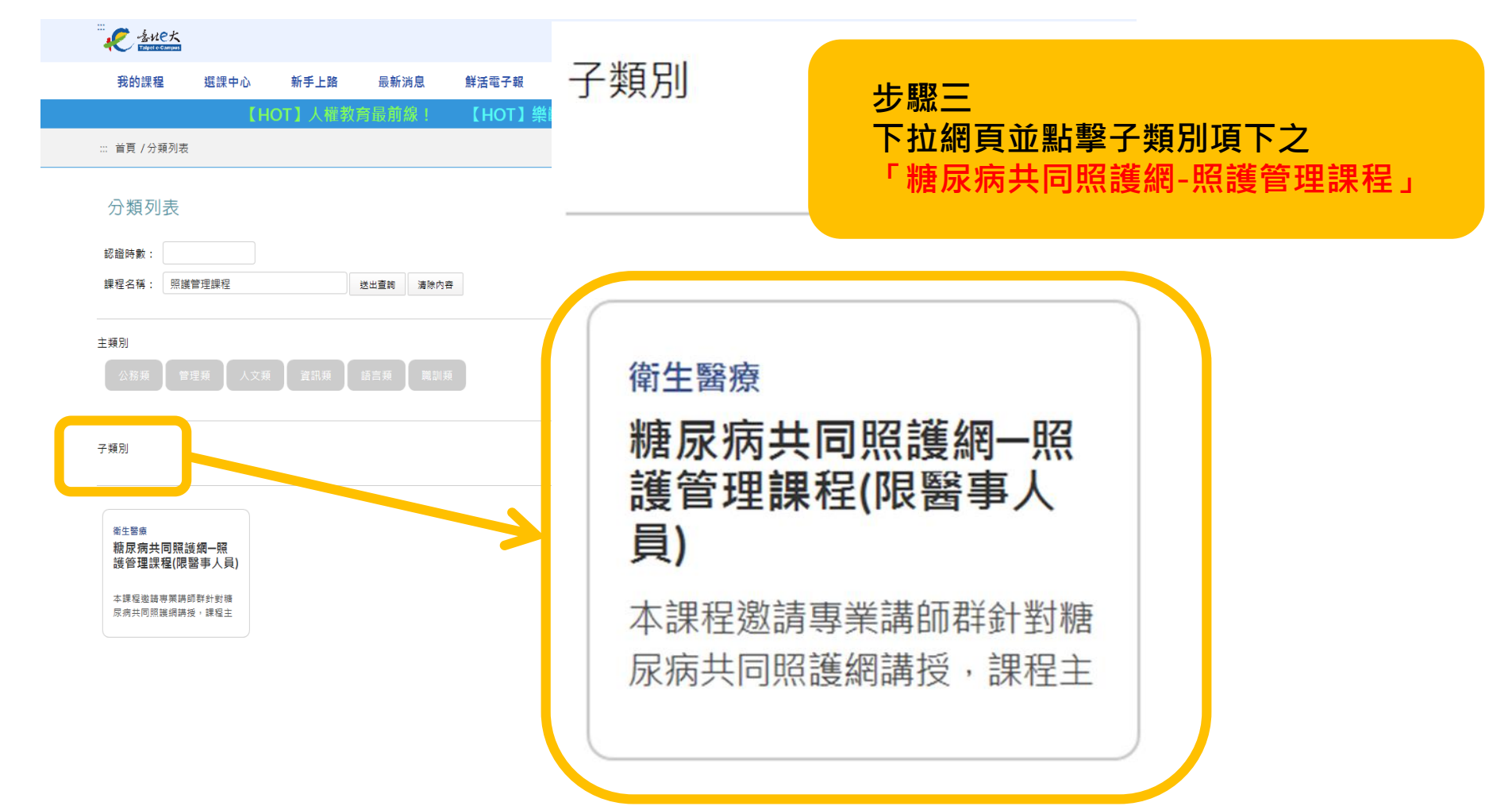

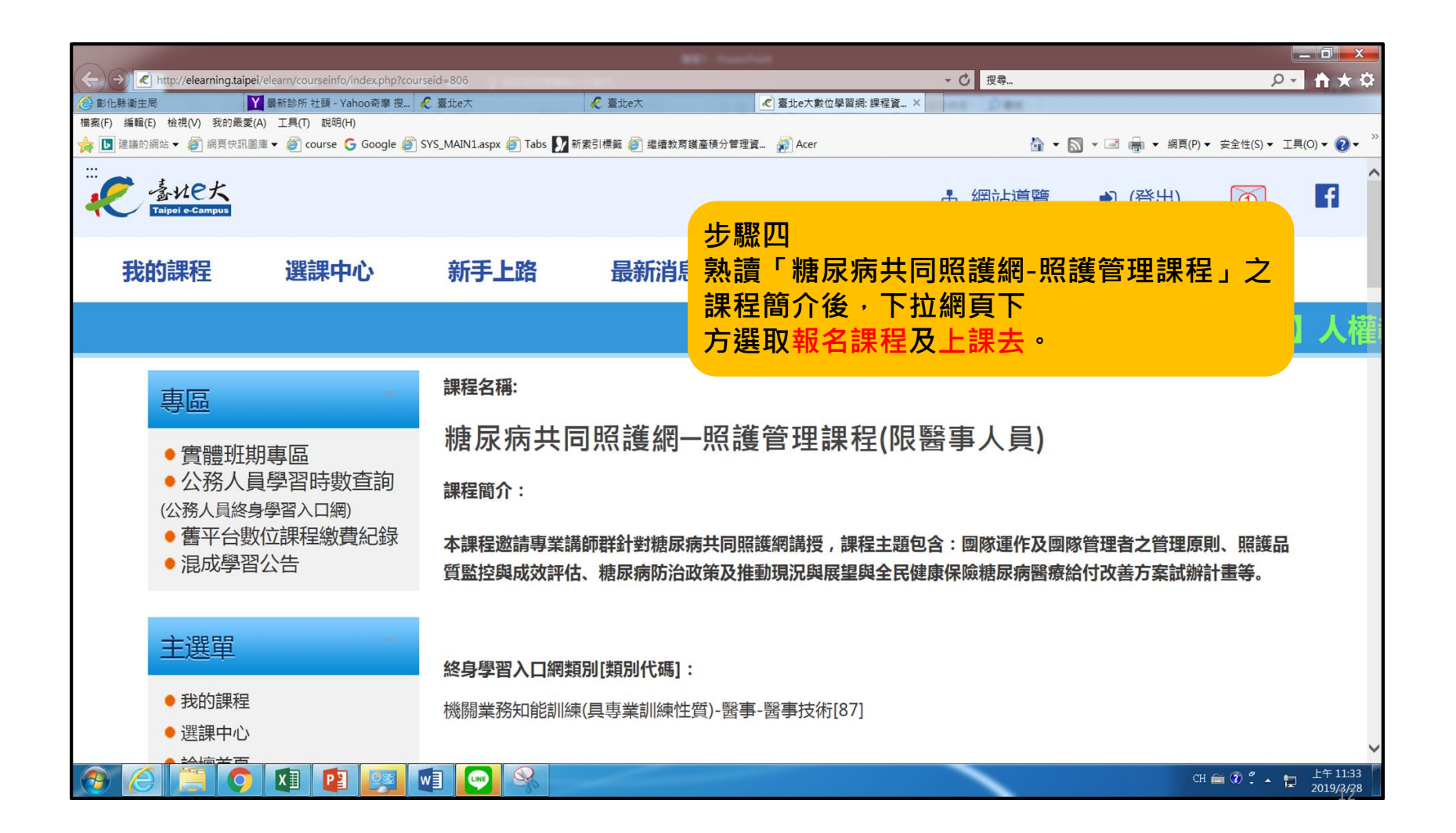

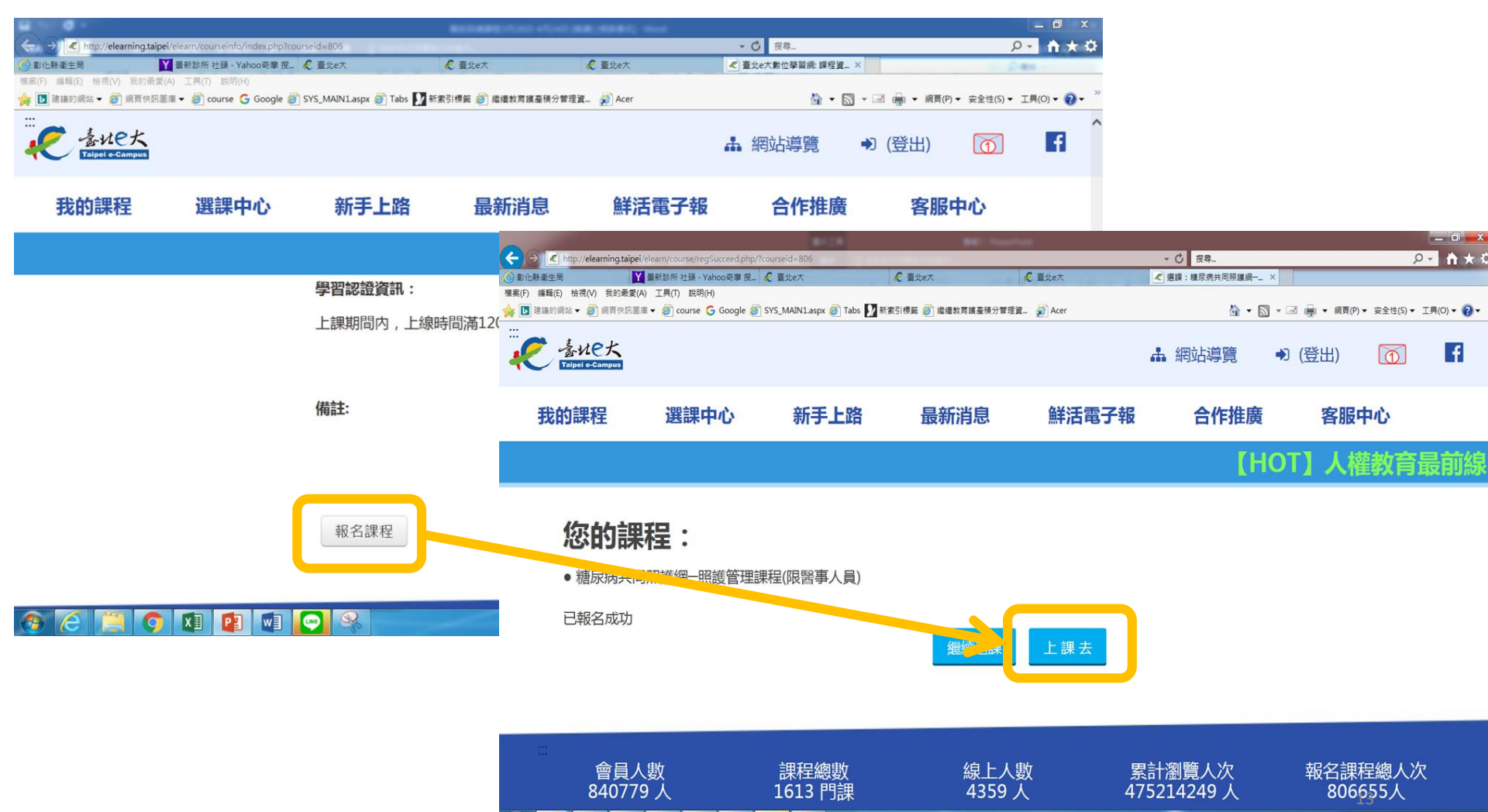

CH 💼 ② 🕺 🖕 上午 11:39 2019/3/28

🥔 📜 🌖 🖬 😰 🐼 🔜

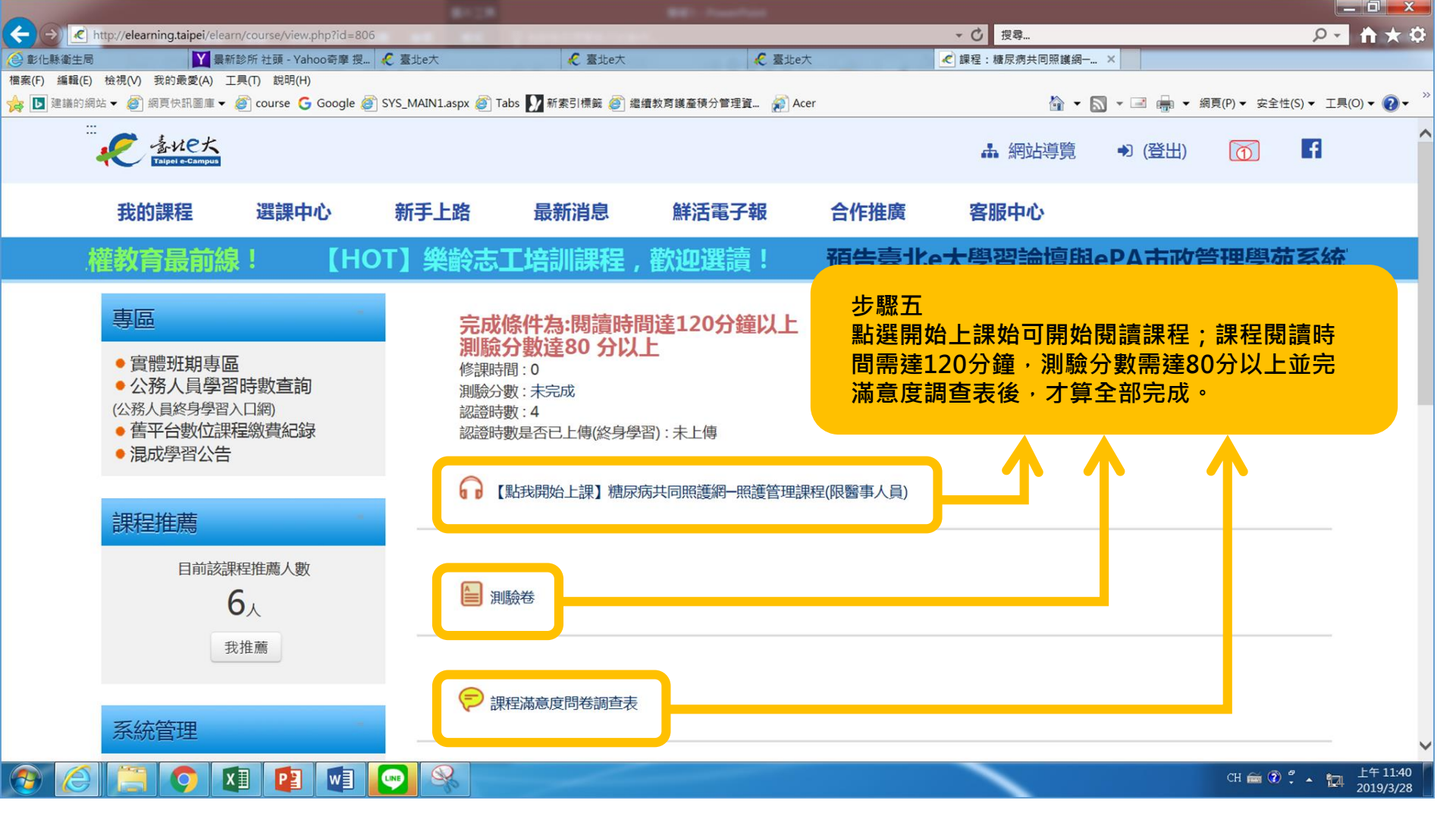

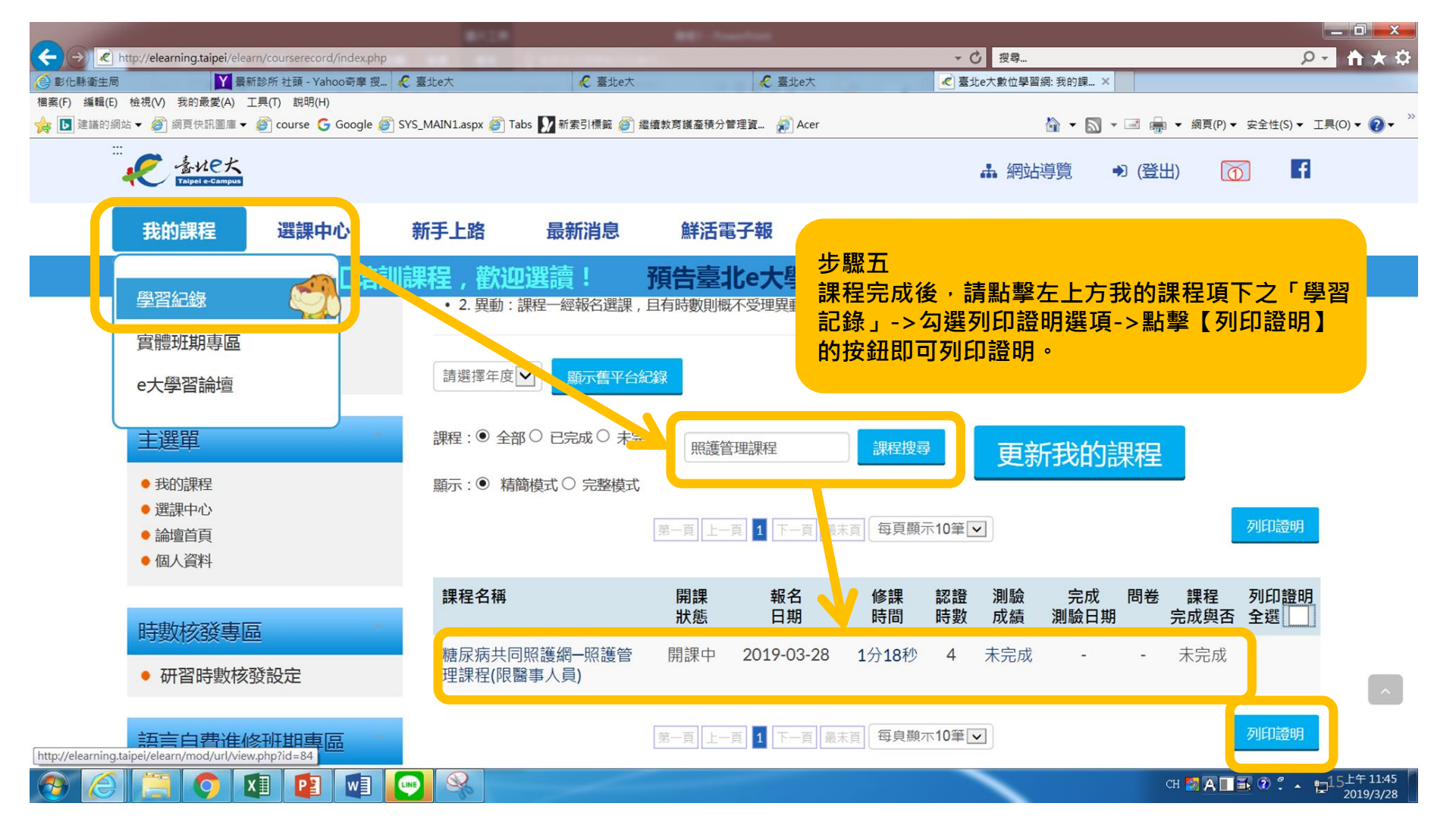